1. 利用者の登録

1-1. 利用者情報を入力する

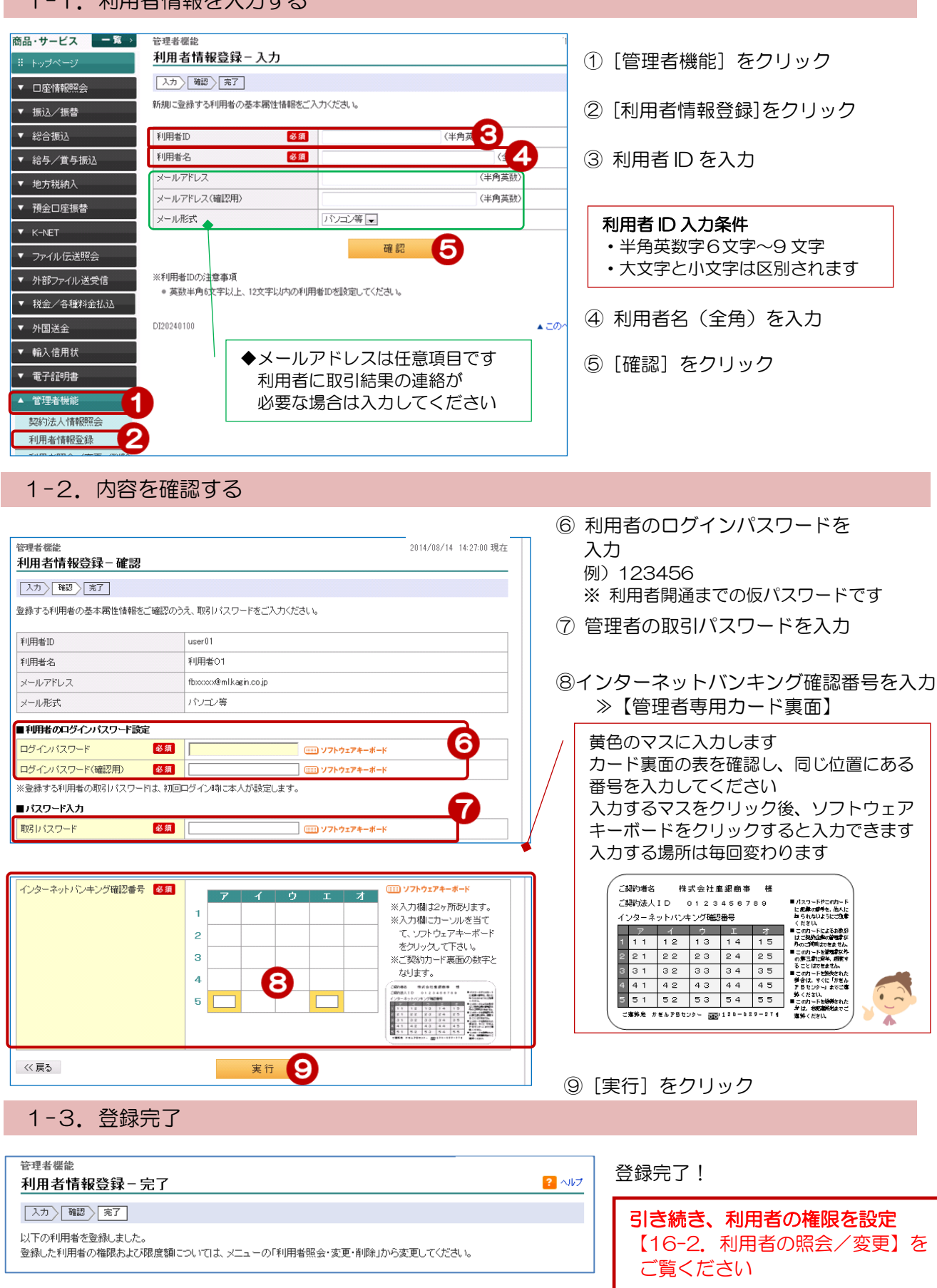

## 2. 利用者の削除

| 2-1. 削除す                 | る利用者                                            | を選択        | する    |     |       |                                            |            |     |                 |
|--------------------------|-------------------------------------------------|------------|-------|-----|-------|--------------------------------------------|------------|-----|-----------------|
| 商品・サービス 一覧 ><br>※ トップページ | 管理者標能 2015/04/23 15:50:06 現在 <b>利用者照会/変更/削除</b> |            |       |     |       |                                            |            |     |                 |
| ▼ □座情報照会                 | 内容を確認してくだ                                       | <b>さい。</b> |       |     |       |                                            |            |     |                 |
| ▼ 振込/振替                  | 利用者D: (半角、先頭のみの入力も可)                            |            |       |     |       |                                            |            |     |                 |
| ▼ 総合振込                   | バスワード状況:● 指定なし ○ログインバスワード利用停止中 ○ 取引バスワード利用停止中   |            |       |     |       |                                            |            |     |                 |
| ▼ 給与/賞与振込                | 操作ロック状況:● 指定なし ○通常 ○ロック中                        |            |       |     |       |                                            |            | 1   | [管理者機能] をクリック   |
| ▼ 地万税納人                  | 表示条件変更                                          |            |       |     |       |                                            |            | _   |                 |
| ▼ 預金口座振替                 | 5件が該当しました。 1-5件 / 5件中                           |            |       |     |       |                                            | 1-5件/5件中   | (2) | [利用者照会/変史/削除] を |
| ▼ K-NET                  | 利用者DD                                           | じった        | 取引    | 操作  | 利用者情報 | 18 lb-                                     |            |     | カロック            |
| ▼ ファイル伝送照会               | 利用者名                                            | パスワード      | パスワード | ロック | 最終更新日 | 17#1                                       |            |     | 2992            |
| ▼ 外部ファイル送受信              | @kanri<br>法人管理者                                 | 通常         | 通常    | 通常  |       | III 和                                      |            | 3   | 削除する利用者の操作欄の    |
| ▼ 税金/各種料金払込              | user001<br>法人利用者                                | 通常         | 通常    | 通常  |       | 詳細 変更<br>削除 操作ロック解除                        | 3          |     | [削除]をクリック       |
| ▼ 外国送金                   | user0012                                        | 通常         | 通常    | 通常  |       | 詳細 変重                                      |            |     |                 |
| ▼ 輸入信用状                  | 法人利用者                                           |            |       |     |       | 削除操作ロック解除                                  |            |     |                 |
| ▼ 電子交付帳票                 | user001}<br>法人利用者                               | 通常         | 通常    | 通常  |       | 詳細変更                                       |            |     |                 |
| ▼ 電子証明書                  |                                                 |            |       |     |       | 削除 操作ロック解除                                 |            |     |                 |
| ▲ 管理者機能                  | user0011<br>法人利用者                               | 通常         | 通常    | 通常  |       | <ul><li>詳細 変更</li><li>削除 操作ロック解除</li></ul> |            |     |                 |
| 契約法人情報照会                 |                                                 |            |       |     |       |                                            | 1-5件 / 5件中 |     |                 |
| 利用者領報登録 利用者照会/変更/削除      | 9                                               |            |       |     |       |                                            |            |     |                 |

## 2-2. 内容を確認する

| 管理者機能                                                                                 |                                         | 2015/04/23 15:51:35 現在 |           |                      |
|---------------------------------------------------------------------------------------|-----------------------------------------|------------------------|-----------|----------------------|
| 利用者削除-確認                                                                              |                                         |                        |           |                      |
| 削除対象ユーザ確認 定了                                                                          |                                         |                        | 4         | [ソフトウェアキーボード]を       |
| 以下の利用者を削除します。削除内容をご確認のうえ、取引バスワードをご入力ください。<br>削除された利用者と同一の利用者IDは一定期間登録できませんので、ご注意ください。 |                                         |                        |           | クリックして取引パスワード<br>を入力 |
| 利用者ID                                                                                 | user001                                 |                        |           |                      |
| 利用者名                                                                                  | 法人利用者                                   | 9                      | 「美行」をクリック |                      |
| ■パスワード入力                                                                              |                                         |                        |           |                      |
| 取引バスワード                                                                               | 必須 ●●●● ● ● ● ● ● ● ● ● ● ● ● ● ● ● ● ● |                        |           |                      |
| << 戻る                                                                                 | 実行 5                                    |                        |           |                      |
|                                                                                       |                                         |                        |           |                      |
| 2-3. 削除完                                                                              | 了                                       |                        |           |                      |

| <sup>管理者機能</sup><br>利用者削除-完了 |                      | 2015/04/23 15:52:10 現在 |       |
|------------------------------|----------------------|------------------------|-------|
| 削除対象ユーザ確認   完了               |                      |                        |       |
| 以下の利用者を削除しました。               |                      |                        | 削除完了! |
| 受付日時                         | 2015年4月23日 15時52分10秒 |                        |       |
| 利用者ID                        | user001              |                        |       |
| 利用者名                         | 法人利用者                |                        |       |